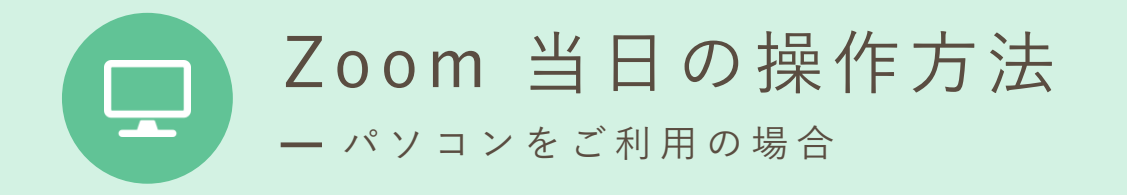

①招待メールに記載されたURLをクリック

| Zoomミーティングのご案内です Ď                                  | 受信トレイ× |
|-----------------------------------------------------|--------|
| トドック・テフトミーティング                                      |        |
| 時間: 2020年7月20日 03:00 PM 大阪、札幌、東京<br>Zoomミーティングに参加する |        |
| <u>https://us04web.zoom.us/j/</u><br>ミーティングID:      |        |
| パスコード:                                              |        |

予約時間になりましたら招待メールに記載されたURLを クリックしてください。Zoomミーティングが開始されます。

②「ビデオ付きで参加」をクリック

カメラが起動しましたら位置や角度等を調整してください。 「ビデオ付きで参加」をクリックしてください。

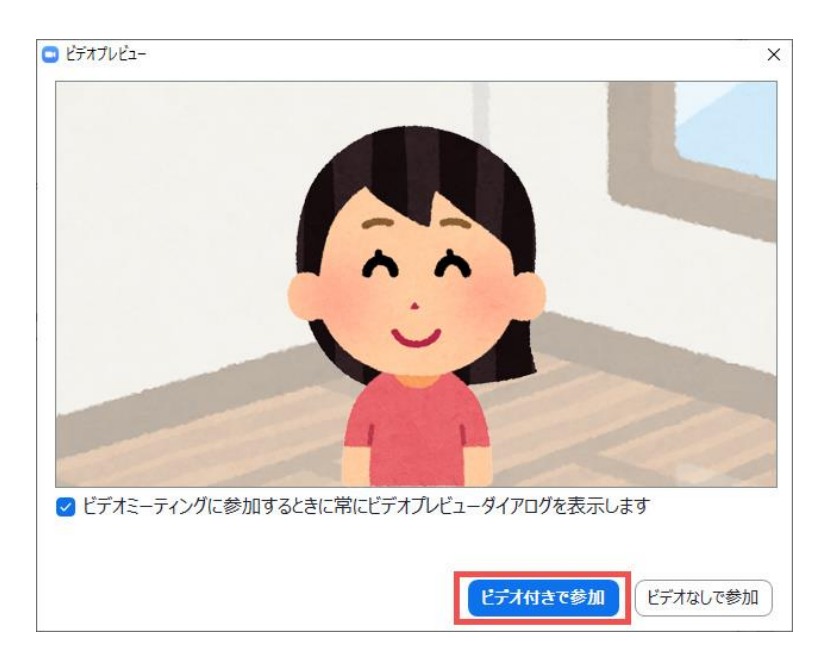

③病院側が参加を許可するまでしばらくお待ちください

病院側がミーティング(オンライン面会)への参加を許可するまで しばらくお待ちください。

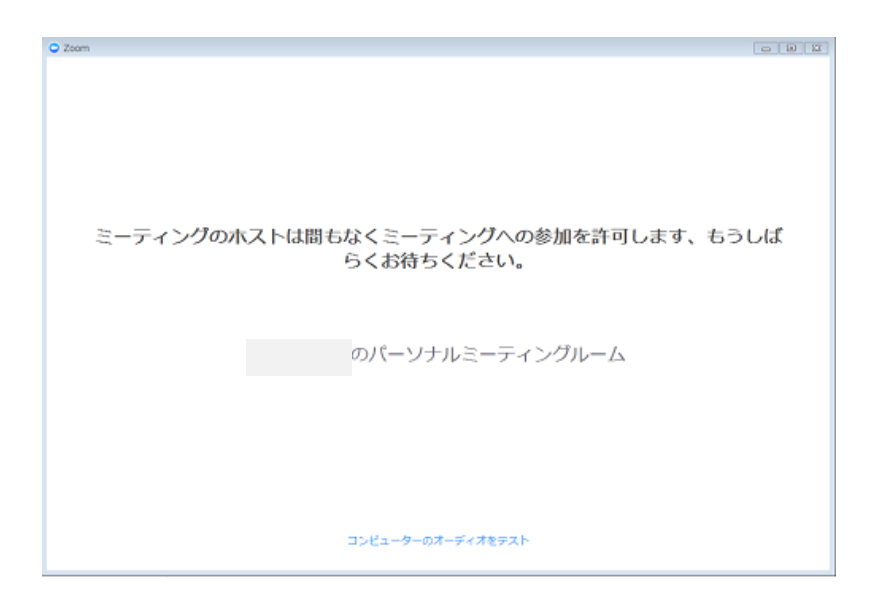

④「コンピューターでオーディオに参加」をクリック

メッセージが表示されたら「コンピューターでオーディオに参加」を クリックしてください。

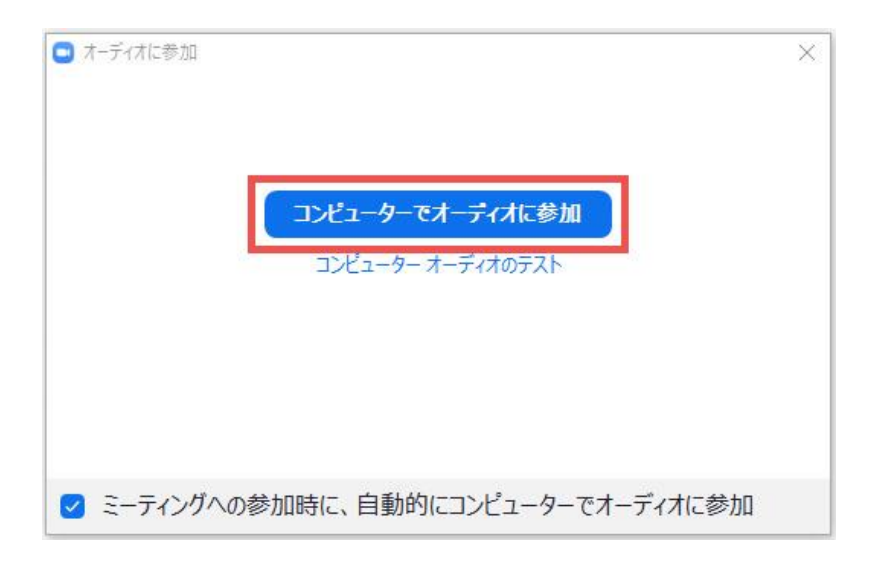

## ⑤オンライン面会が開始されます

ビデオ通話が接続され、オンライン面会が開始されます。 よくあるトラブルの対処方法は下の①~③を参考にしてください。

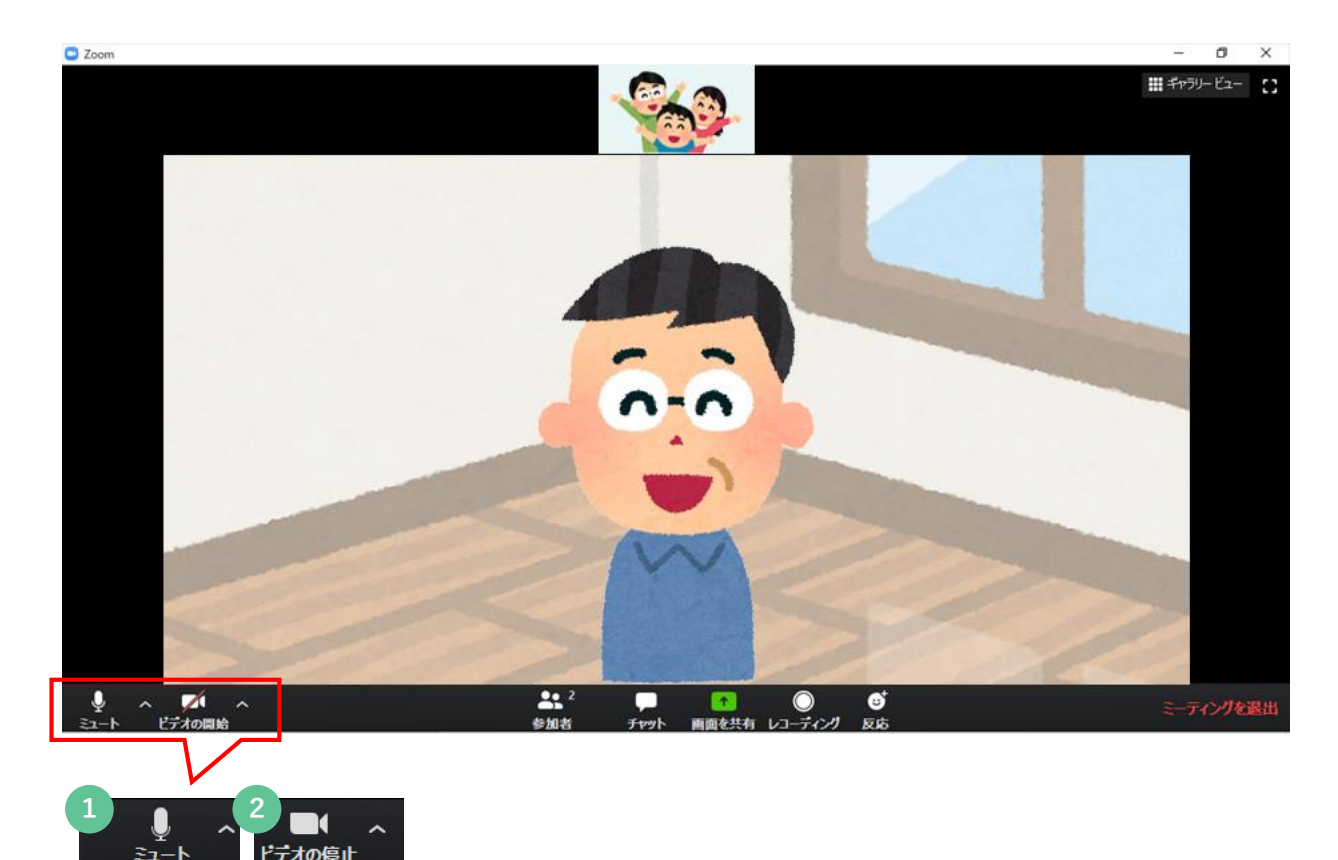

 相手の声は聞こえているけど、自分の声が相手に届かない場合 左下のアイコンをご確認ください。マイクのアイコンに赤い斜め線が入り、 「ミュート解除」となっていると相手に自分の声が届きません。 アイコンを押して表示を「ミュート」にしてください。
相手に自分の映像が届かない場合 左下のアイコンをご確認ください。カメラのアイコンに赤い斜め線が入り、 「ビデオの開始」となっていると映像が映りません。

アイコンを押して表示を「ビデオの停止」にしてください。

## 3 相手の声が聞こえない場合 パソコンやZoomの音量が小さくなっていたり、相手がミュートになっていないかを ご確認ください。

⑥終了

「ミーティングを退出」をクリックして オンライン面会を終了します。

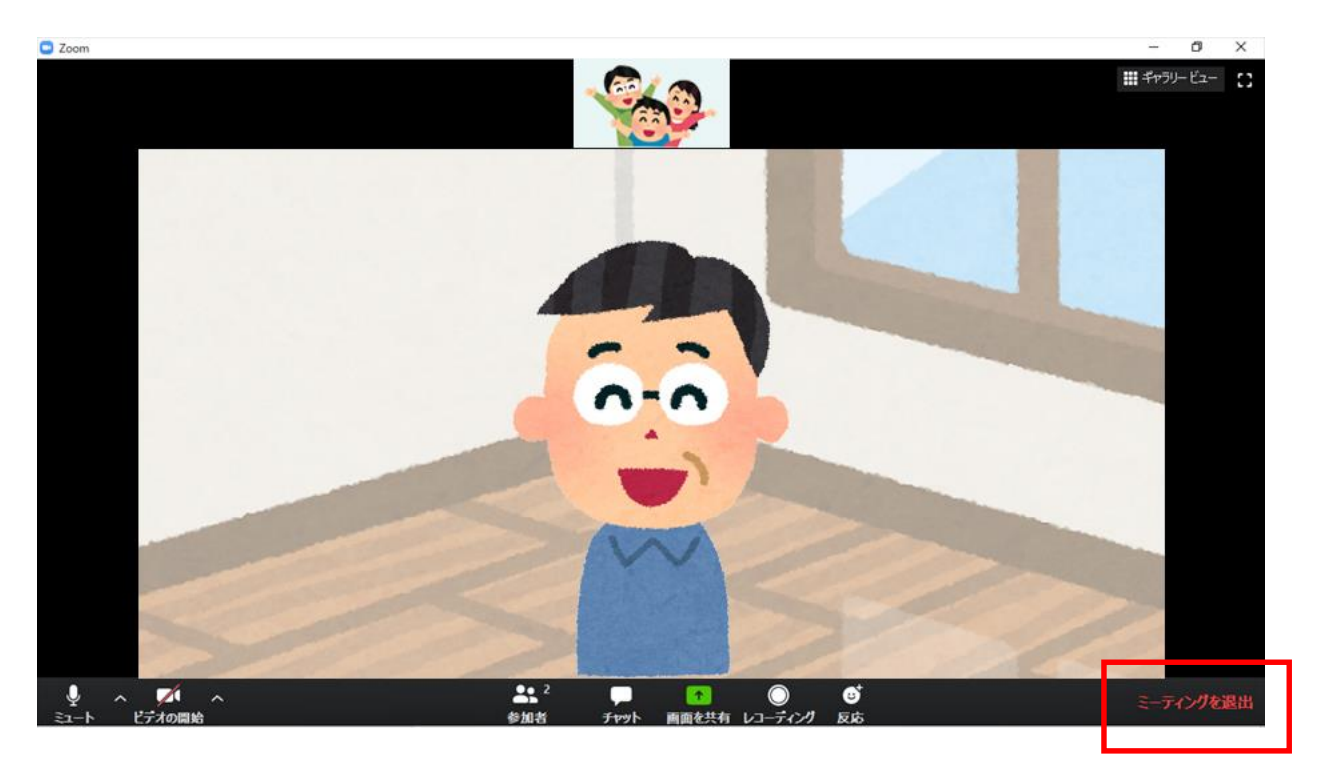